## LA PURGE VIRTUELLE DES ARTICLES

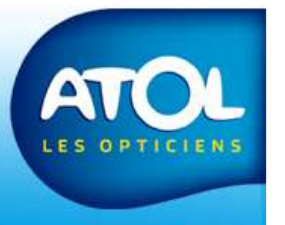

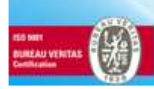

## La purge virtuelle des articles Accès : Menu Stock → Purge Virtuelle

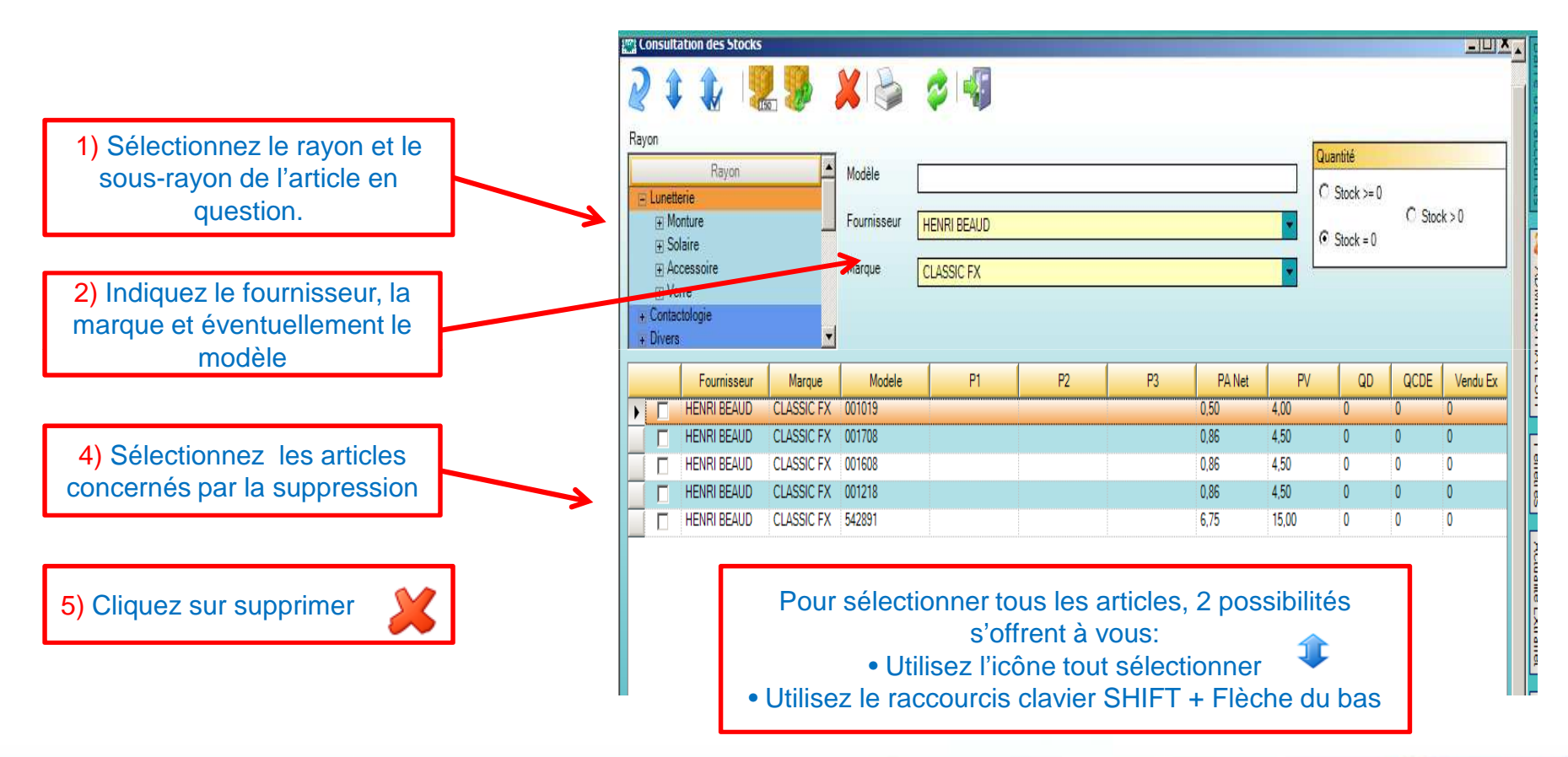

Ne sont proposés à la purge virtuelle seuls des articles à stock zéro. Une fois l'article supprimée, il n'apparaît plus sur la liste. Il apparaitra dans la fenêtre des purge, sousmenu article. Il est fortement conseillé de purger vos articles qui n'ont pas de mouvement de stock depuis au moins un an.

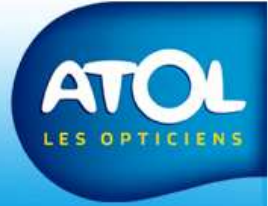